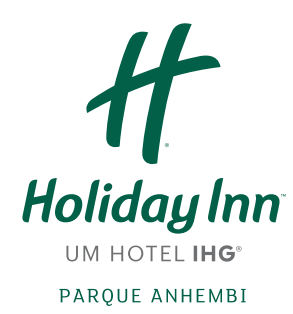

# Tutorial para conectar a SmarTV à internet

### 1. Apertar o botão home (ícone de casa) do controle remoto para exibir as opções smart:

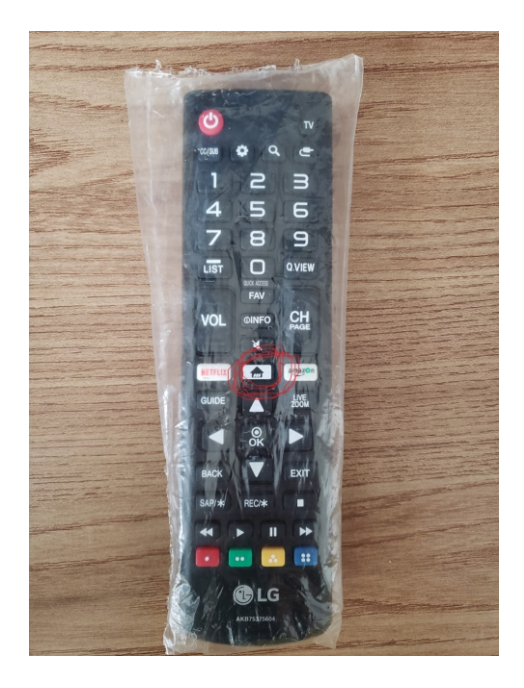

### 2. Selecionar o Navegador Web no menu:

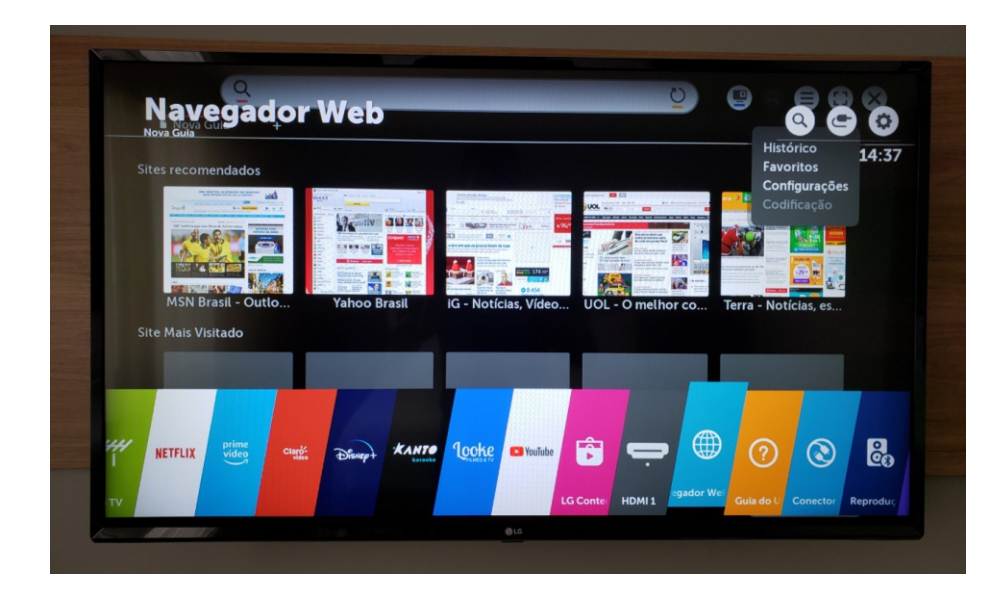

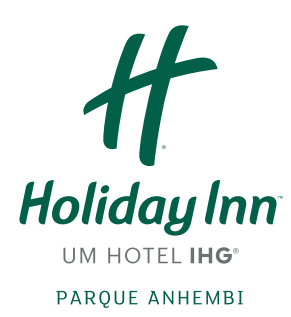

## 3. No navegador, selecionar o ícone de menu, depois Configurações:

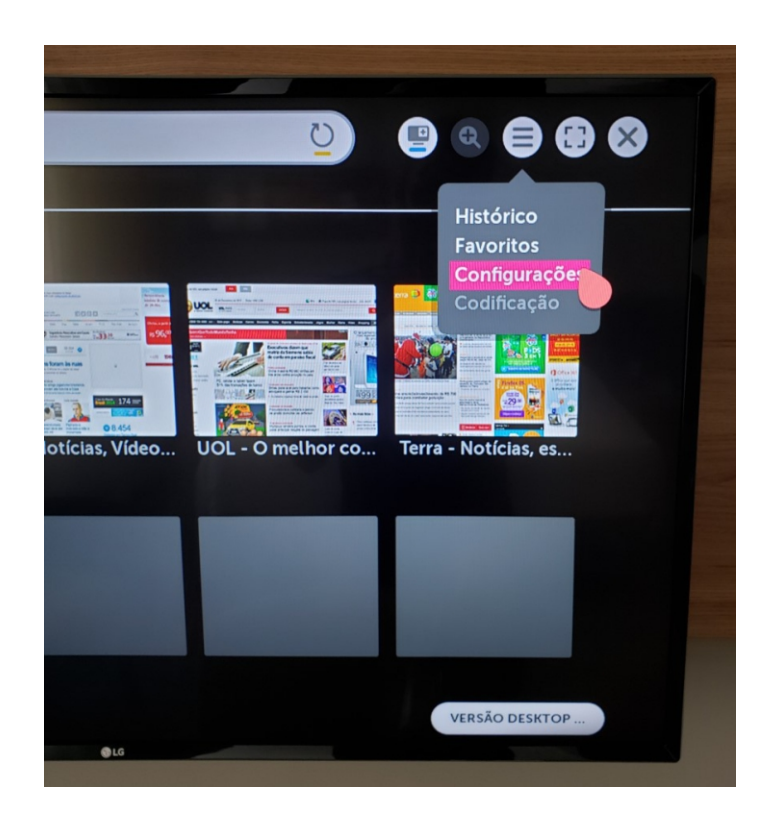

4. Nas configurações do navegador, desabilitar a navegação privada na seguinte opção:

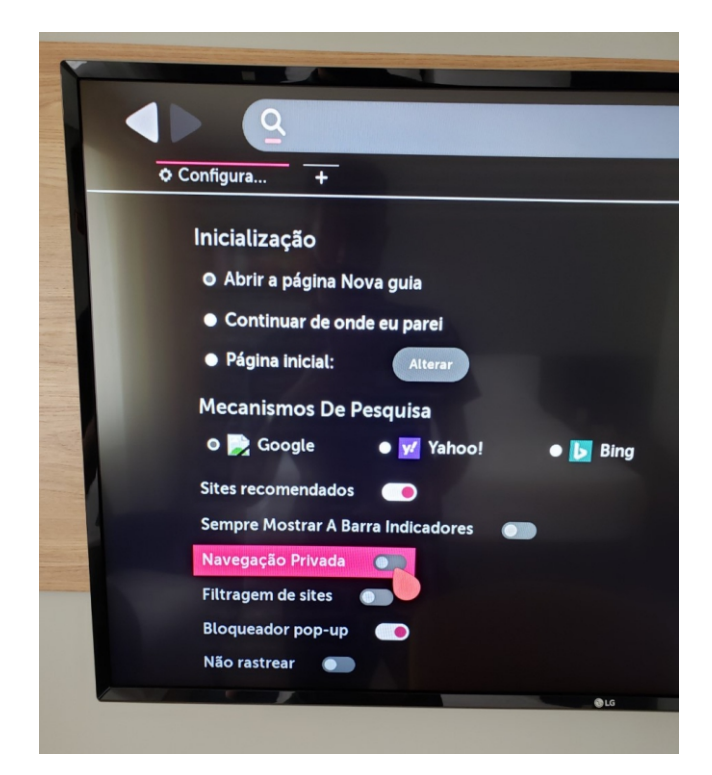

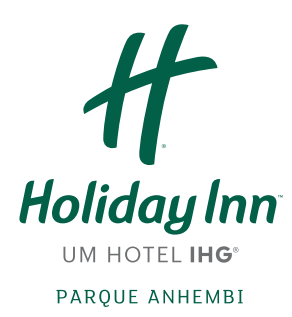

## 5. Digitar "fc.com" na barra de endereços e confirmar:

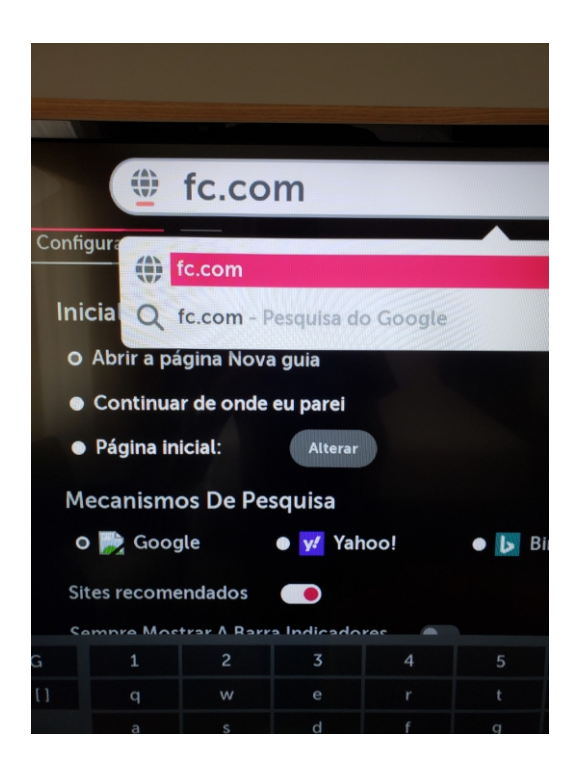

### 6. Fazer o login de acordo com sua reserva (sobrenome e número do quarto ou voucher de evento):

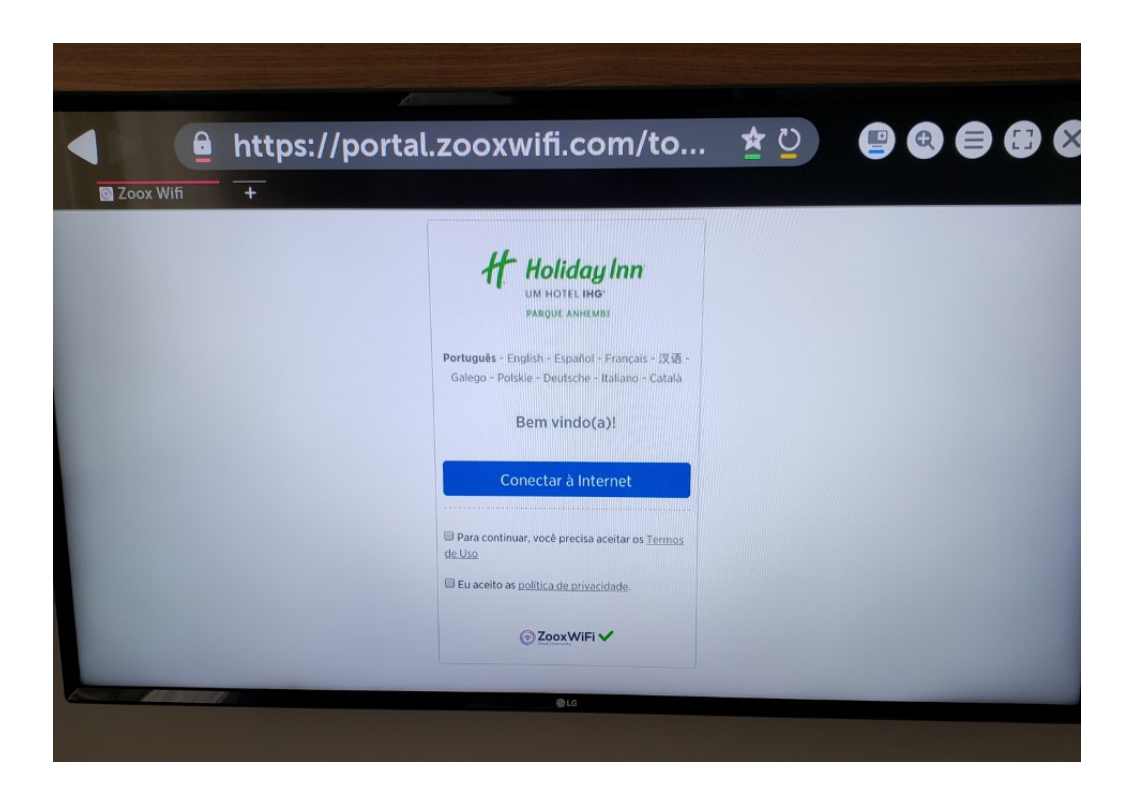